## Yeniden Oynatma esnasında Video içindeki bir Hareketsiz Görüntünün Yakalanması

Kaydedilen videolar içinde sevdiğiniz sahnelerin hareketsiz görüntülerini yakalayabilirsiniz.

1 Video modunu seçin.

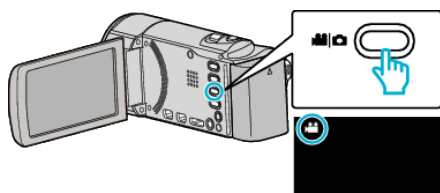

2 Yeniden oynatma modunu seçmek için 🗈 üzerine dokunun.

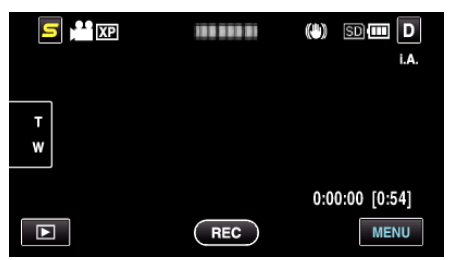

3 İstenen video üzerine dokunun.

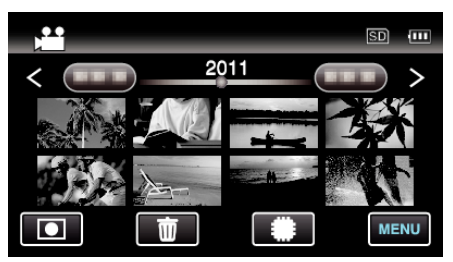

4 Yeniden oynatma esnasında istenilen sahnede duraklat 🚺 üzerine dokunun.

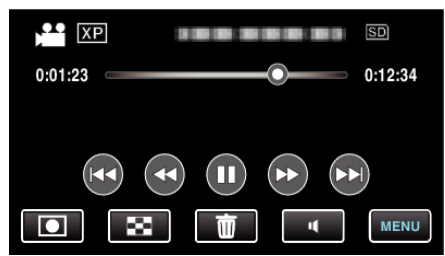

- Videoyu duraklattıktan sonra, ileriye doğru yavaş devinim > ve geriye doğru yavaş devinim < üzerine dokunarak yakalanacak noktanın hassas ayarını yapabilirsiniz.
- 5 Bir hareketsiz görüntüyü yakalayın.

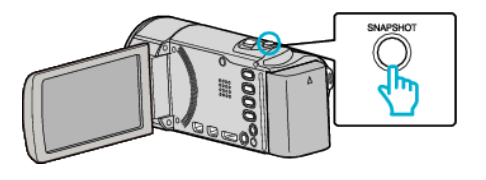

## NOT : -

- Hareketsiz görüntüler; 1920 × 1080 boyutunda yakalanır.
- Yakalanan hareketsiz görüntüler, videonun yeniden oynatılıyor olduğu ortam içinde saklanır.